## VADEMECUM PER ACCESSO AI SERVIZI ERDIS: ACCREDITAMENTO UTENTE / CREAZIONE ANAGRAFICA

A partire dall'A.A. 2023/24 ERDIS ha introdotto una nuova AREA RISERVATA (maggiori informazioni <u>qui</u>). Accedendo al link <u>https://erdis-marche.dirittoallostudio.it/apps/V4.0/sol/public/</u> o inquadrando il QR Code sarà possibile accedere alla sezione dedicata all'accreditamento.

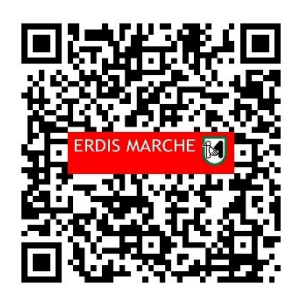

Sono disponibili due diverse modalità di accreditamento, l'"Autenticazione Forte" oppure l'"Accesso con credenziali;

L'autenticazione forte è riservata agli utenti maggiorenni in possesso di un documento di riconoscimento italiano (carta d'identità, patente di guida, passaporto) i quali dovranno utilizzare SPIDLiv2 o Carta di Identità Elettronica (CIE) o Carta nazionale servizi (CNS)/Carta nazionale servizi/tessera sanitaria (CNS/TS).

## **ACCREDITAMENTO UTENTE - AUTENTICAZIONE FORTE**

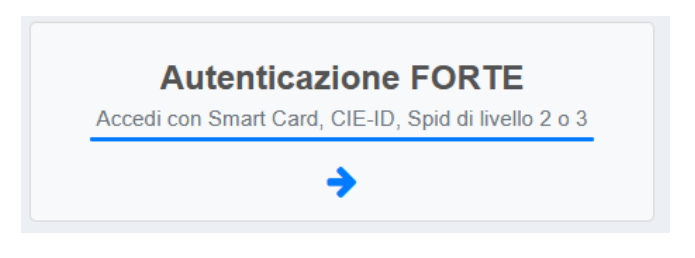

Dopo aver effettuato l'accesso tramite SPIDLiv2/CIE/CNS/CNS-TS l'utente dovrà completare la procedura seguendo i sottoelencati passaggi:

1) Accettare le condizioni contenute nell'informativa sul trattamento dei dati personali;

|                                                                                                    | 🗣 🗹 🚺 Italiano 🔸                                                                                                    |
|----------------------------------------------------------------------------------------------------|----------------------------------------------------------------------------------------------------|
| Benvenuto - Informativa sul trattamento dei dati personali                                                                                                    |                                                                                                    |
| INFORMATIVA E CONSENSO SUL TRATTAMENTO DEI DATI PERSONALI DEI SOGGETTI INTERESSATI ALLA RICHIESTA DEI<br>BENEFICI ENDIS-BORSE DI STUDIO.         Gent. mol-studente/ssa,       il Regolamento generale sulla protezione dei dati personali (Regolamento UE 2016/679 del Parlamento Europeo e del Consiglio dell'Unione<br>Europea del 27 aprile 2016) denominato in seguto anche "GDPR" relativo alla protezione della persona fisiche con riguardo al trattamento dei<br>dati personali, prevede la protezione delle persone fisiche con riguardo al trattamento dei dati di carattere personale scome diritto fondamentale.<br>Ai sensi dell'art. 13 del GDPR i dati personali forniti all'Erdis Marche - Ente Regionale Diritto allo Studio Universitario saranno trattati per soli<br>fini istituzionali.         Titolare del trattamento e Responsabile della Protezione Dati<br>II Titolare del trattamento è l'ERDIS MARCHE - Ente Regionale Diritto allo Studio<br>Indrizzo: Via Tiziano n. 44 - 61025 Ancona (AIV) - Italy - Telefono: 0722 35191<br>II dato di contatto del Titolare la casella di posta certificata: erdis@emarche.it         II Responsabile del trattamento dei dati è il Responsabile del Servizio Diritto allo Studio dell'ERDIS dott. ssa Emanuela Emiliozzi .<br>Indirizzo: Via Piave, n. 35 -62100 MACERATA (MC)- Italy - Telefono: 0733 5620229<br>I dati di contatto del Responsabile sono: e-mail: emanuela.emiliozzi@erdis.it. PEC: erdis@emarche.it         II Responsabile della Protezione dei Dati - Data Protection Officer (RPD-DPO) è fav. Emanuele Florindi.<br>Indirizzo: EURISTICA SRL, Via Brunelleschi SNC - 06024, Gubbio (PG) - Italy         I dati di contatto del Protezione dei Dati - Data Protection Officer (RPD-DPO) è fav. Emanuele Florindi.<br>Indirizzo: EURISTICA SRL, Via Brunelleschi SNC - 06024, Gubbio (PG) - Italy |                                                                                                    |
| Reclamo:<br>L'interessato al trattamento, ha diritto anche di proporre reclamo all'Autorità Garante per la Protezione dei dati personali ai sensi dell'art. 77 del<br>GDPR.<br>Obbligo di conferimento dei dati:<br>L'interessato è obbligato a conferire i dati personali richiesti, l'eventuale rifiuto o richiesta di cancellazione o opposizione o limitazione al<br>trattamento comporta l'esclusione dai concorsi e l'impossibilità di fruire dei servizi richiesti.<br>Rispetto principi GDPR:<br>Oltre a quanto indicato nel testo della singola informativa si assicura che tutti i trattamenti saranno improntati ai principi previsti dal GDPR,<br>con particolare riguardo alla liceità, correttezza e trasparenza dei trattamenti, all'utilizzo dei dati per finalità determinate, esplicite, legittime, in<br>modo pertinente rispetto al trattamento, rispettando i principi di minimizzazione dei dati, esattezza, limitazione della conservazione, integrità e<br>riservatezza, responsabilizzazione (art. 5 del regolamento).                                                                                                    |                                                                                                    |
| Home Nego il consenso 🗸 Acconsento                                                                                                    |                                                                                                    |
|                                                                                                    | <section-header><section-header><section-header><section-header><section-header><section-header><text><text><text><text><text><text><text><text><text></text></text></text></text></text></text></text></text></text></section-header></section-header></section-header></section-header></section-header></section-header> |

2) Confermare i dati anagrafici che il sistema rileva (in asterisco rosso i dati obbligatori) e cliccare su Avanti;

| ERDIS Marche |            |                            |                                                                                                    |                                                                |        | 🗣 🗹 📕 Italiano 🗸 |
|--------------|------------|----------------------------|----------------------------------------------------------------------------------------------------|----------------------------------------------------------------|--------|------------------|
|              | Anagrafica |                            |                                                                                                    |                                                                |        |                  |
|              | Anagrafica | Residenza                  | Documento di<br>riconoscimento                                                                                                    | Fotografia                                                     | Finel  |                  |
|              | Anagrafica |                            |                                                                                                    |                                                                |        |                  |
|              |            | Cognome *                  |                                                                                                    |                                                                |        |                  |
|              |            | Nome *                     |                                                                                                    |                                                                |        |                  |
|              |            | Sesso *                    | Maschio Femmina                                                                                                    |                                                                |        |                  |
|              | Dat        | ta di Nascita *            |                                                                                                    |                                                                |        |                  |
|              | Nazion     | e di Nascita *             | ALIA (X000)                                                                                                    | ~                                                              |        |                  |
|              | Provinci   | ia di Nascita *            |                                                                                                    | ~                                                              |        |                  |
|              | Comun      | ie di Nascita *            | e y management of the                                                                                                    | ~                                                              |        |                  |
|              | Co         | dice Fiscale *             |                                                                                                    |                                                                |        |                  |
|              |            | Email *                    | @gmail.com                                                                                                    |                                                                |        |                  |
|              | Con        | iferma Email *             | ers@gmail.com                                                                                                    |                                                                |        |                  |
|              |            | Email PEC                  |                                                                                                    |                                                                |        |                  |
|              |            | Aut<br>a tu<br>In m<br>com | orizzo l'uso della P.E.C. per la ricezion<br>tti i procedimenti in carico all'ERDIS<br>ancanza della pec autorizzo comunque l'Er<br>unicazioni e/o avvisi in via telematica | e delle comunicazioni relative<br>rdis ad inviare le possibili | Ŷ      |                  |
|              | Home       |                            |                                                                                                    |                                                                | Avanti |                  |

3) Confermare i dati anagrafici che il sistema rileva, inserire eventuali dati mancanti e cliccare su Avanti;

| ERDIS Marche |                                                                                                    |                                                                                                    | 🗣 🗹 🚺 Italiano |
|--------------|----------------------------------------------------------------------------------------------------|----------------------------------------------------------------------------------------------------|----------------|
|              | Anagrafica                                                                                                    |                                                                                                    |                |
|              | Anagrafica Residenza                                                                                                    | Documento di Fotografia Finel                                                                                                    |                |
|              | Cittadinanza *<br>Sono in possesso di doppia cittadinanza *                                                                                                    | ITALIA (X000)         ~           SI         NO                                                                                                    |                |
|              | Residenza                                                                                                    |                                                                                                    |                |
|              | • ATTENZIONE: per "residenza" si intende<br>temporaneamente presso la sede del campus u                                                                          | l'indirizzo di abitazione permanente del tuo nucleo familiare, NON l'indirizzo dove alloggi<br>universitario che frequenti.                                                                                       |                |
|              | Nazione *                                                                                                    | (TTALIA (X000) ~                                                                                                    |                |
|              | Provincia *                                                                                                    | 1000 (1200). V                                                                                                    |                |
|              | Comune *                                                                                                    |                                                                                                    |                |
|              | Localita'                                                                                                    |                                                                                                    |                |
|              | Indirizzo *                                                                                                    | Via v                                                                                                    |                |
|              | N. Civico *                                                                                                    |                                                                                                    |                |
|              | C.A.P. *                                                                                                    | 60044                                                                                                    |                |
|              | N° di telefono fisso                                                                                                    |                                                                                                    |                |
|              | N° di cellulare *                                                                                                    |                                                                                                    |                |
|              | L'indirizzo del tuo domicilio è lo stesso della<br>residenza anagrafica ufficiale *                                                                              | SI NO                                                                                                    |                |
|              | ATTENZIONE: per "domicilio" si intende il l<br>residenza, oppure riferirsi a un indirizzo distinto<br>dell'università che frequentano temporaneament<br>Indietro | luogo dove alloggi al momento della compilazione. Il domicilio può quindi coincidere con la<br>o rispetto al residenza, nel caso di studenti che stipulano un contratto d'affitto presso la sede<br>te.<br>Avanti |                |
|              |                                                                                                    |                                                                                                    |                |

4) Confermare i dati del proprio documento di identità e cliccare su Avanti;

| ERDIS Marche |                          |                     |            | 🔉 🖸 📕 Italiano 👻 |
|--------------|--------------------------|---------------------|------------|------------------|
|              | Anagrafica               |                     |            |                  |
|              | Anagrafica Residenza     | Documento di Fotogr | afia Finel |                  |
|              | Documento di riconoscime | ento [ ITALIA ]     |            |                  |
|              | Tipo documento *         | Carta di identità   | ~          |                  |
|              | Rilasciato da *          | Comune              | ~          |                  |
|              | Numero *                 |                     |            |                  |
|              | Nazione *                | ITALIA (X000)       | ~          |                  |
|              | Provincia *              | a. 41               | ~          |                  |
|              | Comune *                 |                     | ~          |                  |
|              | Data rilascio *          |                     |            |                  |
|              | Data scadenza *          |                     | <b>C</b>   |                  |
|              | Indietro                 |                     | Avanti     |                  |
|              |                          |                     |            |                  |
|              |                          |                     |            |                  |

5) Caricare una foto da PC o tramite fotocamera/webcam e cliccare su Avanti;

| ERDIS Marche |            |           |                                |            |        | 🗣 🗹 📕 Italiano 🔹 |
|--------------|------------|-----------|--------------------------------|------------|--------|------------------|
|              | Anagrafica |           |                                |            |        |                  |
|              | Anagrafica | Residenza | Documento di<br>riconoscimento | Fotografia | Fine!  |                  |
|              | Fotografia |           |                                |            |        |                  |
|              |            |           |                                |            |        |                  |
|              |            |           |                                |            |        |                  |
|              |            | 1         | Carica file 💿 Scatta una f     | foto       | л      |                  |
|              | Indietro   |           | <u>ት</u>                       |            | Avanti |                  |

6) Cliccando avanti allo step successivo la procedura sarà conclusa.

| ERDIS Marche |                       |                            |                           |                           |        | 🗣 🗹 📕 Italiano 🔸 |
|--------------|-----------------------|----------------------------|---------------------------|---------------------------|--------|------------------|
|              | Anagrafica            |                            |                           |                           |        |                  |
|              |                       |                            |                           |                           |        |                  |
|              | Anagrafica            | Residenza                  | Documento di              | Fotografia                | Fine!  |                  |
|              |                       |                            |                           |                           |        |                  |
|              | I suoi dati anagrafic | i sono stati aggiornati. F | Premere Avanti per accede | ere allo Sportello online |        |                  |
|              |                       |                            |                           |                           | 4      |                  |
|              |                       |                            |                           |                           | Avanti |                  |
|              |                       |                            |                           |                           |        |                  |

Completati tutti gli step della procedura l'utente sarà censito nella base dati ERDIS ed avrà accesso alla propria Area riservata (vedi immagine successiva), dove sarà possibile effettuare richieste di servizi, controllare l'eventuale saldo e ricaricare tramite PagoPA il proprio borsellino elettronico per l'accesso a mensa.

| ERDIS Marche |                                                                                                    |                                                   |                                                                                   |                                                                                                    | 🝳 🗹 📕 Italiano 👻 |
|--------------|----------------------------------------------------------------------------------------------------|---------------------------------------------------|-----------------------------------------------------------------------------------|----------------------------------------------------------------------------------------------------|------------------|
|              | Anagrafica                                                                                             | € IBAN<br>Modifics II tuo IBAN                    | Licket                                                                            |                                                                                                    |                  |
|              | 2023/2024 2022/2023                                                                                    |                                                   |                                                                                   |                                                                                                    |                  |
|              | Richiesta di<br>benefici e servizi<br>Istanze di richiesta dei<br>benefici e servizi A.A.<br>2023/2024 | Carica<br>documenti<br>Carica documenti 2023/2024 | Visualizza le ricevute delle<br>richieste presentate nell'A A.<br>2023/2024       | Esiti<br>Graduatorie<br>Controlla qui l'esito delle<br>graduatorie per i Bandi a cui<br>hai partecipato! |                  |
|              | Consultazione<br>Attestazione ISEE<br>Consultazione Attestazione<br>ISEE 2023/2024                     | <b>HAPP mensa</b><br>Attiva APP mensa             | EBorsellino<br>elettronico<br>Visualizzazione saldo del<br>borsellino elettronico | Accettazione<br>posto letto<br>Accettazione posto letto<br>2023/2024                                     |                  |
|              | € PAGOPA<br>Pagamenti servizi e pendenze<br>tramite sistema PAGOPA                                     |                                                   |                                                                                   |                                                                                                    |                  |

## ACCREDITAMENTO UTENTE - AUTENTICAZIONE DEBOLE (CON CREDENZIALI)

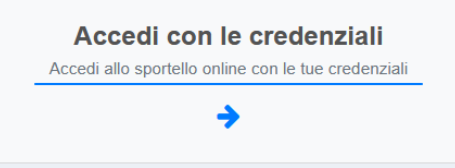

Gli utenti MINORENNI o NON IN POSSESSO di un documento di riconoscimento italiano (carta d'identità, patente di guida, passaporto) dovranno utilizzare effettuare un accreditamento scegliendo l'opzione "Accedi con le credenziali", e dovranno seguire la seguente procedura:

## 1) Cliccare su "Accreditamento"

| ERDIS Marche |                                                           | Italiano 🝷 |
|--------------|-----------------------------------------------------------|------------|
|              | Codice Fiscale                                            |            |
|              | Hai dimenticato la password?                              |            |
|              | Se non sei registrato procedi con <b>l'Accreditamento</b> |            |
|              | Torna alla Home                                           |            |

2) Accettare le condizioni contenute nell'informativa sul trattamento dei dati personali;

| ERDIS Marche |                                                                                                    | 🗣 🖸 📕 Italiano 🕤 |
|--------------|----------------------------------------------------------------------------------------------------|------------------|
|              | Benvenuto - Informativa sul trattamento dei dati personali                                                                                                    |                  |
|              | INFORMATIVA E CONSENSO SUL TRATTAMENTO DEI DATI PERSONALI DEI SOGGETTI INTERESSATI ALLA RICHIESTA DEI<br>BENEFICI ERDIS-BORSE DI STUDIO-<br>Gent. mo/a studente/sa,<br>il Regolamento generale sulla protezione dei dati personali (Regolamento UE 2016/679 del Parlamento Europeo e del Consiglio dell'Unione<br>Europea del 27 aprile 2016) denominato in seguito anche "GDPR" relativo alla protezione delle persone fisiche con riguardo al trattamento dei<br>dati personali, prevede la protezione delle persone fisiche con riguardo al trattamento dei dati di carattere personale come diritto fondamentale.<br>Ai sensi dell'att. 13 del GDPR i dati personali forniti all'Erdis Marche - Ente Regionale Diritto allo Studio Universitario saranno trattati per soli<br>fini istituzionali. |                  |
|              | Titolare del trattamento e Responsabile della Protezione Dati<br>Il Titolare del trattamento è TERDIS MARCHE - Ente Regionale Diritto allo Studio<br>Indirizzo: Via Tiziano n.44 - 61025 Ancona (AN) - Italy - Telefono: 0722 35191<br>Il dato di contatto del Titolare la casella di posta certificata: erdis@emarche.it                                                                                                    |                  |
|              | II Responsabile del trattamento dei dati è il Responsabile del Servizio Diritto allo Studio dell'ERDIS dott.ssa Emanuela Emiliozzi .<br>Indirizzo: Via Piave, n. 35-62100 MACERATA (MC)- Italy - Telefono: 0733 5620229<br>I dati di contatto del Responsabile sono: e-mail: emanuela.emiliozzi@erdis.it PEC: erdis@emarche.it                                                                                                    |                  |
|              | II Responsabile della Protezione dei Dati - Data Protection Officer (RPD-DPO) è l'av. Emanuele Florindi.<br>Indirizzo: EURISTICA SRL, Via Brunelleschi SNC – 06024, Gubbio (PG) - Italy<br>I dati di contatto del RPD sono: e-mail: dpo@erdis.it Telefono: 0759221401                                                                                                    |                  |
|              |                                                                                                    |                  |
|              | Reclamo:<br>L'interessato al trattamento, ha diritto anche di proporre reclamo all'Autorità Garante per la Protezione dei dati personali ai sensi dell'art. 77 del<br>GDPR.                                                                                                    |                  |
|              | Obbligo di conferimento dei dati:<br>L'interessato è obbligato a conferire i dati personali richiesti, l'eventuale rifiuto o richiesta di cancellazione o opposizione o limitazione al<br>trattamento comporta l'esclusione dai concorsi e l'impossibilità di fruire dei servizi richiesti.                                                                                                    |                  |
|              | Rispetto principi GDPR:<br>Oltre a quanto indicato nel testo della singola informativa si assicura che tutti i trattamenti saranno improntati ai principi previsti dal GDPR,<br>con particolare riguardo alla liceità, correttezza e trasparenza dei trattamenti, all'utilizzo dei dati per finalità determinate, esplicite, legittime, in<br>modo pertinente rispetto al trattamento, rispettando i principi di minimizzazione dei dati, esattezza, limitazione della conservazione, integrità e<br>riservatezza, responsabilizzazione (art. 5 del regolamento).                                                                                                    |                  |
|              | Home Acconsento                                                                                                    |                  |

3) Inserire i propri dati anagrafici e cliccare su Avanti;

| ERDIS Marche |                                                                                                    |                                                                                                    |                           | Italiano 👻 |
|--------------|----------------------------------------------------------------------------------------------------|----------------------------------------------------------------------------------------------------|---------------------------|------------|
|              | Anagrafica                                                                                                    |                                                                                                    |                           |            |
|              | Anagrafica Residenza                                                                                                    | Documento di Password di accesso A                                                                                                    | ccreditamento completato! |            |
|              | Cittadinanza *<br>Sono in possesso di doppia cittadinanza *<br>Sei in possesso di un documento di identità<br>italiano valido? * | AFGHANISTAN (Z200) ~<br>SI NO<br>SI NO                                                                                                    |                           |            |
|              | Anagrafica<br>Cognome •<br>Nome •<br>Sesso •                                                                                     | Smith<br>Jhon<br>Maschio Femmina                                                                                                    |                           |            |
|              | Data di Nascita *<br>Nazione di Nascita *<br>Provincia di Nascita *                                                              | 01/01/1990<br>AFGHANISTAN (Z200) ~<br>Estero/Foreign Country ~                                                                                                    |                           |            |
|              | Comune di Nascita *<br>Comune di nascita (per paesi diversi<br>dall'Italia) *<br>Sono in possesso del codice fiscale *           | Comune Estero/Foreign Town ~<br>Afghanistan                                                                                                    |                           |            |
|              | Codice Fiscale *                                                                                                    | SMTJHN90A01Z200A<br>Calcola Codice fiscale<br>ATTENZIONE: questo CODICE FISCALE viene calcolato automaticamente e sarà usato come Codice Utente per accedere allo Sportello Studente<br>II CODICE FISCALE VALIDO è solamente quello rilasciato dall'Agenzia delle<br>Entrate Italiana | <b>—</b> N.B.             |            |
|              | Email *<br>Conferma Email *                                                                                                    | email_test@email.com<br>email_test@email.com                                                                                                    |                           |            |
|              | Email PEC                                                                                                    | Autorizzo l'uso della P.E.C. per la ricezione delle comunicazioni relative<br>a tutti i procedimenti in carico all'ERDIS<br>In mancanza della pec autorizzo comunque l'Erdis ad inviare le possibili<br>comunicazioni e/o avvisi in via telematica                                    | ŧ                         |            |
|              | Annulla                                                                                                    |                                                                                                    | Avanti                    |            |

N.B.: Prendere nota del Codice fiscale generato/inserito, perché sarà usato come Codice Utente per accedere all'Area Riservata ERDIS

4) Inserire i propri dati di residenza e cliccare su Avanti;

| S Marche |                                                                                                    |                                                                                                    | Π |
|----------|----------------------------------------------------------------------------------------------------|----------------------------------------------------------------------------------------------------|---|
|          | Anagrafica                                                                                                    |                                                                                                    |   |
|          | Anagrafica Residenza                                                                                                    | Documento di riconoscimento Password di accesso Accreditamento completato!                                                                                                    |   |
|          | Residenza                                                                                                    |                                                                                                    |   |
|          | ATTENZIONE: per "residenza" si intende I<br>temporaneamente presso la sede del campus univ                                                  | indirizzo di abitazione permanente del tuo nucleo familiare, NON l'indirizzo dove alloggi<br>rersitario che frequenti.                                                                                    |   |
|          | Nazione *                                                                                                    | V                                                                                                    |   |
|          | Provincia *                                                                                                    | - v                                                                                                    |   |
|          | Comune *                                                                                                    | ~                                                                                                    |   |
|          | Località *                                                                                                    |                                                                                                    |   |
|          | Indirizzo *                                                                                                    | - ~                                                                                                    |   |
|          | N. Civico *                                                                                                    | 1                                                                                                    |   |
|          | C.A.P.                                                                                                    |                                                                                                    |   |
|          | N° di telefono fisso                                                                                                    |                                                                                                    |   |
|          | N° di cellulare *                                                                                                    |                                                                                                    |   |
|          | L'indirizzo del tuo domicilio è lo stesso della<br>residenza anagrafica ufficiale *                                                         | SI NO                                                                                                    |   |
|          | ATTENZIONE: per "domicilio" si intende il luogo<br>oppure riferirsi a un indirizzo distinto rispetto al re-<br>frequentano temporaneamente. | dove alloggi al momento della compilazione. Il domicilio può quindi coincidere con la residenza,<br>sidenza, nel caso di studenti che stipulano un contratto d'affitto presso la sede dell'università che |   |
|          | Annulla Indietro                                                                                                    | Avanti                                                                                                    |   |

5) Inserire gli estremi di un proprio documento di identità valido e cliccare su Avanti;

| S Marche |                                                                                                 | ltali |
|----------|-------------------------------------------------------------------------------------------------|-------|
|          | Anagrafica                                                                                      |       |
|          | Anagrafica Residenza Documento di riconoscimento Password di accesso Accreditamento completato! |       |
|          | Documento di riconoscimento [ AFGHANISTAN (Z200) ]                                              |       |
|          | Tipo documento * Documento di identita' stranieri ~                                             |       |
|          | Rilasciato da * Ente Estero ~                                                                   |       |
|          | Numero * 1234567890123                                                                          |       |
|          | Nazione * AFGHANISTAN (Z200) ~                                                                  |       |
|          | Data rilascio * 01/02/2022                                                                      |       |
|          | Data scadenza * 01/02/2032                                                                      |       |
|          | Annulia Indietro Avanti                                                                         |       |

6) Impostare una password per l'accesso e cliccare su avanti;

| ERI | DIS Marche                                                        |                                                                                                    |                             |                     | 🚺 italiano 👻               |  |  |  |
|-----|-------------------------------------------------------------------|----------------------------------------------------------------------------------------------------|-----------------------------|---------------------|----------------------------|--|--|--|
| Ar  | nagrafica                                                         |                                                                                                    |                             |                     |                            |  |  |  |
| -   | Anagrafica                                                        | Residenza                                                                                                    | Documento di riconoscimento | Password di accesso | Accreditamento completato! |  |  |  |
|     | Password di accesso                                               |                                                                                                    |                             |                     |                            |  |  |  |
|     | deve essere compos     deve essere diversa     non deve contenere | <ul> <li>deve essere composta da almeno 8 caratteri alfabetici (maiuscoli e minuscoli), numerici, e speciali (es. !?'^\*£_\$%&amp;/()=*[])</li> <li>deve essere diversa dalle 5 precedentemente inserite</li> <li>non deve contenere il nome o il cognome o il codice fiscale dell'utente</li> </ul> |                             |                     |                            |  |  |  |
|     |                                                                   | Password *                                                                                                    |                             |                     |                            |  |  |  |
|     | Riconf                                                            | erma Password *                                                                                                    |                             |                     |                            |  |  |  |
|     | Annulla Indietro                                                  |                                                                                                    |                             |                     | Avanti                     |  |  |  |
|     |                                                                   |                                                                                                    |                             |                     |                            |  |  |  |

7) Nella successiva schermata si potrà visualizzare la conferma di creazione dell'utenza;

| ERDIS Marche                           | 🚺 Italiano 👻     |
|----------------------------------------|------------------|
| Anagrafica                             |                  |
|                                        |                  |
| Accreditame                            | ento completato! |
| Accreditamento completato!             |                  |
| Il suo codice fiscale per l'accesso è: |                  |
|                                        | Home             |

Prendere nota del Codice fiscale generato, perché sarà usato come Codice Utente per accedere all'Area Riservata ERDIS

8) Negli step successivi andranno confermati i dati e caricata una foto dal proprio pc/dispositivo o tramite webcam/fotocamera e cliccare su Avanti;

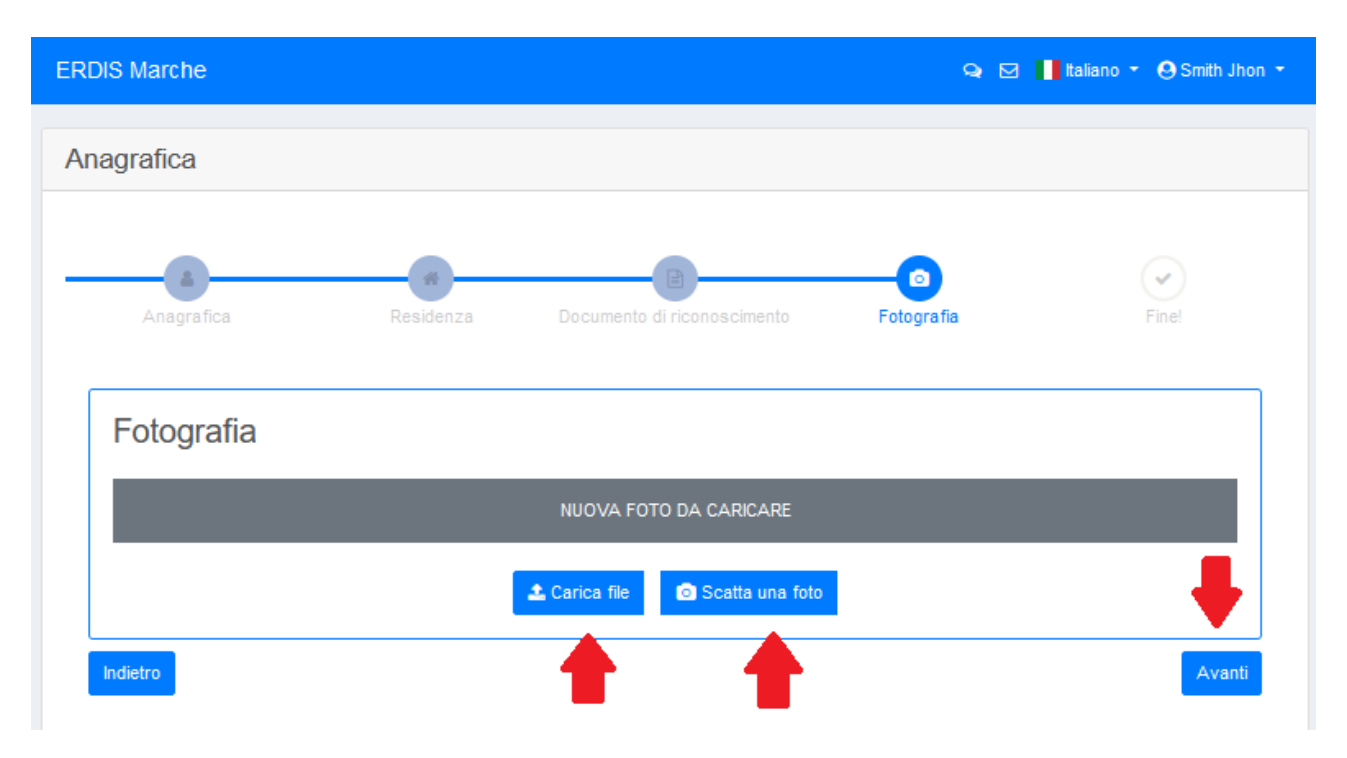

9) A questo punto la procedura è terminata, cliccando su avanti si avrà accesso alla propria Area Riservata;

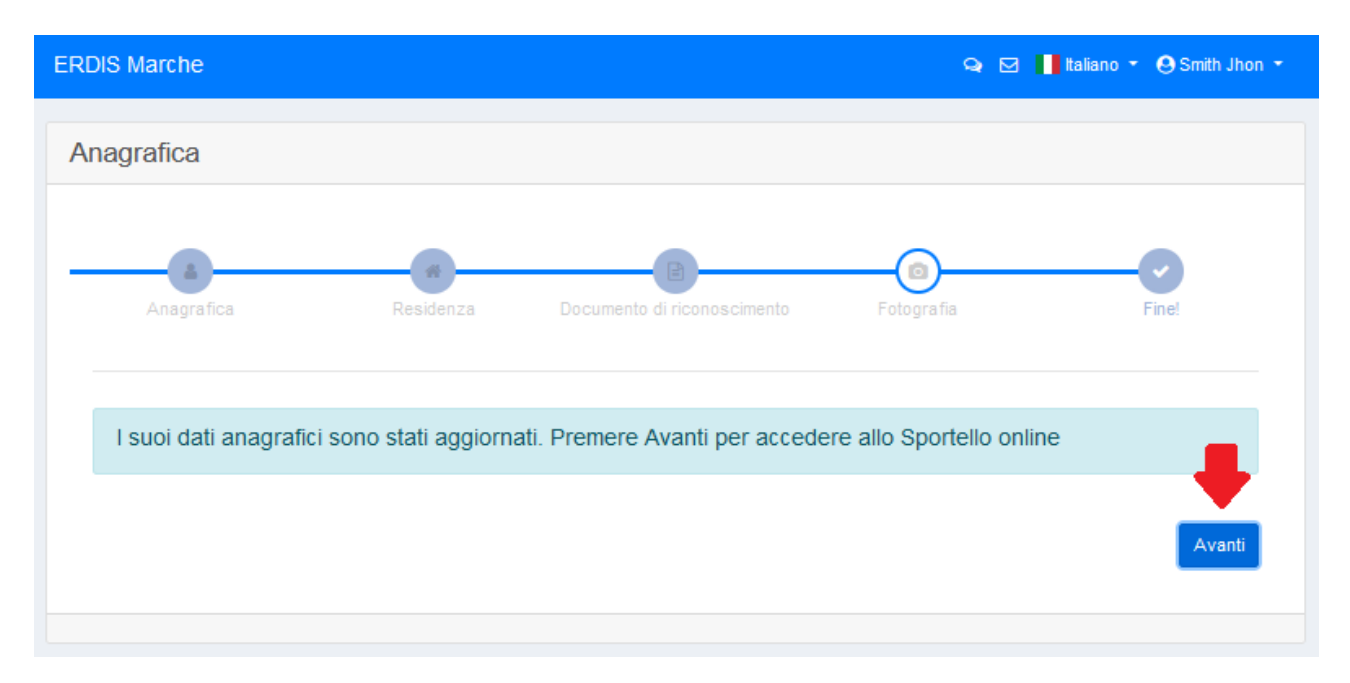

Completati tutti gli step della procedura l'utente sarà censito nella base dati ERDIS ed avrà accesso alla propria Area riservata (vedi immagine successiva), dove sarà possibile effettuare richieste di servizi, controllare l'eventuale saldo e ricaricare tramite PagoPA il proprio borsellino elettronico per l'accesso a mensa.

| DIS Marche                                                                                             |                                                   |                                                                                   | 🗣 🗹 📕 Italiano 👻 😁 SMITH JHON                                                                            |
|----------------------------------------------------------------------------------------------------|---------------------------------------------------|-----------------------------------------------------------------------------------|----------------------------------------------------------------------------------------------------|
| Anagrafica<br>Modifica la tua anagrafica                                                               | € IBAN<br>Modifica il tuo IBAN                    | Ticket                                                                            |                                                                                                    |
| 2023/2024 2022/2023                                                                                    |                                                   |                                                                                   |                                                                                                    |
| Richiesta di<br>benefici e servizi<br>Istanze di richiesta dei<br>benefici e servizi A.A.<br>2023/2024 | Carica<br>documenti<br>Carica documenti 2023/2024 | Ricevute Visualizza le ricevute delle richieste presentate nell'A.A. 2023/2024    | Esiti<br>Graduatorie<br>Controlla qui l'esito delle<br>graduatorie per i Bandi a cui<br>hai partecipato! |
| Consultazione<br>Attestazione ISEE<br>Consultazione Attestazione<br>ISEE 2023/2024                     | APP mensa<br>Attiva APP mensa                     | EBorsellino<br>elettronico<br>Visualizzazione saldo del<br>borsellino elettronico | Accettazione<br>posto letto<br>Accettazione posto letto<br>2023/2024                                     |
| € PAGOPA<br>Pagamenti servizi e pendenze<br>tramite sistema PAGOPA                                     |                                                   |                                                                                   |                                                                                                    |